各部の名称とはたらき

# USBマイクロホン 取扱説明書

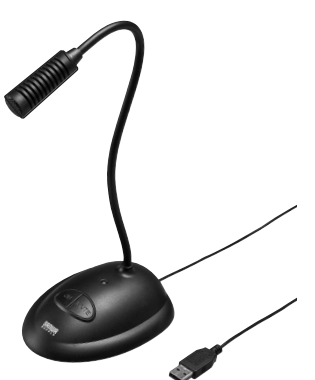

この度は、USBマイクロホン「MM-MCUSB25」(以下本製品)をお買い上げいただき誠にあ りがとうございます。この取扱説明書では、本製品の使用方法や安全にお取扱いいただくた めの注意事項を記載しております。ご使用の前によくご覧ください。読み終わったあともこの 取扱説明書は大切に保管してください。

最初にご確認ください。

お使いになる前に、セット内容がすべて揃っているかご確認ください。 万一、足りないものがございましたら、お買い求めの販売店にご連絡ください。

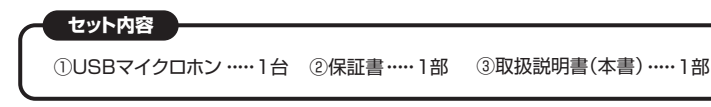

本取扱説明書の内容は、予告なしに変更になる場合があります。 最新の情報は、弊社WEBサイト(https://www.sanwa.co.jp/)をご覧ください。

デザイン及び仕様については改良のため予告なしに変更することがございます。 本書に記載の社名及び製品名は各社の商標又は登録商標です。

サンワサプライ株式会社

# 安全にお使いいただくためのご注意(必ずお守りください)

警告 下記の事項を守らないと火災・感電により、死亡や大けがの原因となります。

#### <内部を開けないでください>

**SANWA** 

- ●内部を開けますと、故障や感電事故の原因になります。内部に触れることは絶対にしな いでください。また、内部を改造した場合の性能の劣化については保証いたしません。
- <内部に異物を入れないでください>
- ●内部に燃えやすいものや、金属片が入った場合、水などの液体がかかった場合は、接続して いるコードを抜き、お買い上げいただいた販売店又は弊社にご相談ください。そのままでご 使用になりますと火災や故障および感電事故の原因になります。
- <接続コードを傷つけないでください>
- ●コードを傷つけたままご使用いただくと火災・感電の原因となります。
- ▲ 注意 下記の事項を守らないと事故や他の機器に損害を与えたりすることがあります。
- ●ケーブルやプラグに無理な力を加えないでください。破損や断線の恐れがあります。

# 1. 仕様

| 形 式     | コンデンサータイプ                                                                                                    |
|---------|----------------------------------------------------------------------------------------------------|
| 指向性     | 単一指向性                                                                                                    |
| 周波数特性   | 60Hz~15000Hz                                                                                                    |
| インピーダンス | 2.2ΚΩ                                                                                                    |
| 入力感度    | -44dB±3dB(0dB=1V/Pa,1KHz)<br>-64dB±3dB(0dB=1V/ubar,1KHz)                                                                     |
| ケーブル長   | 約1.6m                                                                                                    |
| 動作電圧    | DC5V                                                                                                    |
| サイズ・重量  | W84×D120×H330mm·約162g(ケーブル含む)                                                                                                |
| コネクタ形状  | USB Aコネクタ オス(USB2.0/1.1両対応)                                                                                                  |
| 対応OS    | Windows 10.8.1.8(64bit/32bit).Windows 7(64bit/32bit).<br>Vista:XP.2000<br>macOS 10.12, Mac OS X 10.0~10.11, Mac OS 9.2~9.2.2 |

# 2. 特長

- ●パソコンのノイズの影響を受けにくいUSBデジタルマイクです。
- ●単一指向性マイクの採用で周囲のノイズの混入を抑制します。
- ●マイク入力を一時停止できるミュートスイッチ付きです。
- ●電源ON・OFFスイッチ付きで使う度に抜き差しする必要がありません。
- ●好みの角度に設定できるフレキシブルアームを採用しています。
- ●Skypeなどのインターネット通話に最適です。

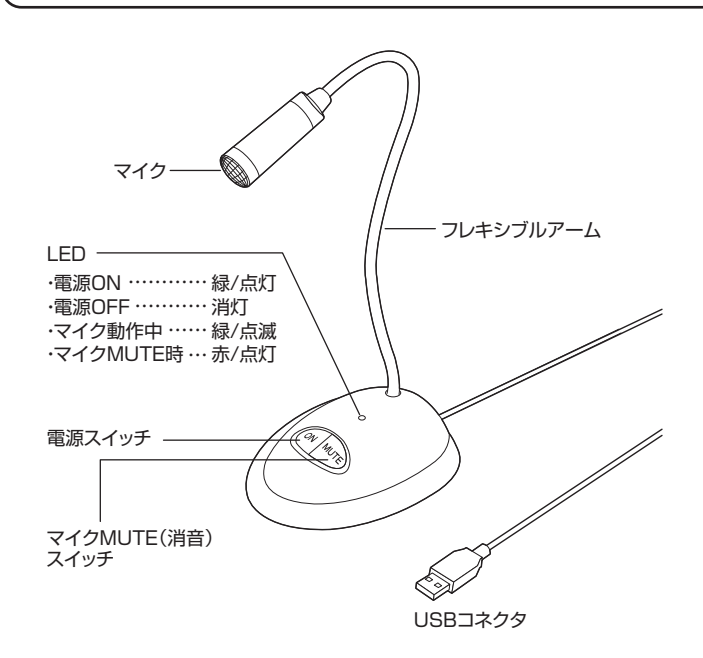

# 3. 接続方法

パソコンの電源を入れ、OSが完全に起動してからUSBポートに接続してください。

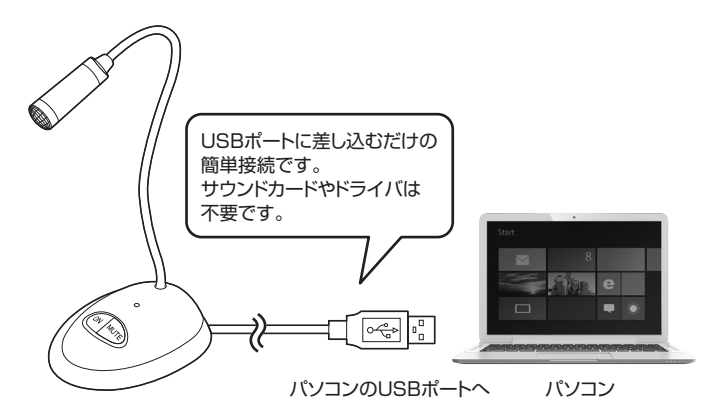

# 4. OSの設定

※アプリケーションを作動中にコネクタを差し替えたり、設定を変えた場合、すぐに認 識しないことがあります。一度アプリケーションを終了し再度起動してください。

※使用するアプリケーションによっては、アプリケーション側で「オーディオデバイス の設定」をする必要があります。

# ■ Windows 10.8.1.8の場合

●カーソルを画面の左下隅に動かして右クリックし、メニューから「コントロールパネ ル」を選択し、「ハードウェアとサウンド」をクリックします。または「スタート」をクリック し、表示されたアプリの一覧から「Windowsシステムツール」を選択し、「コントロール パネル」の中の「ハードウェアとサウンド」をクリックします。

#### ②「サウンド」をクリックします。

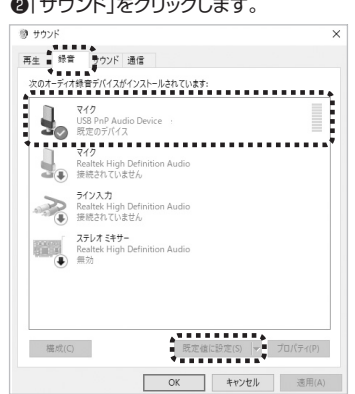

❸[録音]タブの中のリストから「USB PnP Audio Device」を選択し、[既定値に設定 (S)]をクリックします。

選択したサウンドデバイスに♥が付きます。 ※既に●がついている場合もあります。 ※この時、右下の[プロパティ]をクリックし、 [レベル]タブを開いて、音量レベルの調整と

「 ▲ ◇ 」ミュート(消音)になっていないのを 確認してください。

④「OK」をクリックし、コントロールパネルを終了します。

## 4. OSの設定(続き)

## ■ Windows 7•Vistaの場合

●[スタート]ボタンから[コントロールパネル]をクリックします。 ②[サウンド]をクリックします。

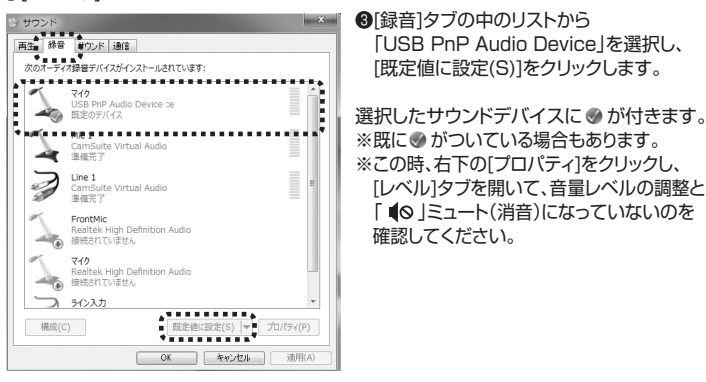

④[OK]をクリックし、コントロールパネルを終了します。

#### ■ Mac OS Xの場合

●アップルメニューから[システム環境設定]をクリックします。 ②[サウンド]をクリックします。

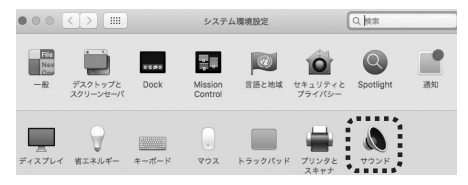

⑧[入力]のリストの中から、「USB PnP Audio Device」を選択します。 ※この時、音量調整と「消音」にチェックが入っていないかも確認してください。

|                                                      | サウンドエフェクト | 出力 入力                        |
|------------------------------------------------------|-----------|------------------------------|
|                                                      |           | *******                      |
| サウンドを入力する装置を                                         | 選択:       |                              |
| <b>サウンドを入力する装置を</b><br><sup>名前</sup>                 | 週択:       |                              |
| サ <b>ウンドを入力する装置を</b><br>名前<br>ライン入力                  | :選択:      | モーーーー<br>種類<br>オーディオライン入力ポート |
| サ <b>ウンドを入力する装置を</b><br>名前<br>ライン入力<br><u>デジタル入力</u> | :選択:      | 種類 オーディオライン入力ポート 光デジタル入力ポート  |

❹左上の●をクリックし、サウンドのプロパティを終了します。

#### 5. Skypeの設定(Windows)

●Skypeのメイン画面で「ツール」メニューから「設定」をクリックします。

- ②「オーディオ設定」をクリックします。
- ❸マイクから「USB PnP Audio Device」を選択します。
- ④「保存」をクリックします。
- ※Skypeのバージョンによっては下記になります。
- ●Skypeのメイン画面で ••• (その他)から「設定」をクリックします。 ❷マイクから「USB PnP Audio Device」を選択します。

以上でSkypeの設定は完了です。

| C         | Ů |            | ÷    | 000 |      |   |
|-----------|---|------------|------|-----|------|---|
| Skype を検索 |   | 設          | 定    |     |      |   |
| + * 7     |   | フィードバックを送信 |      |     | 送信   |   |
| g / ( V   |   | オン         | /ライン | でへル | プを表示 | ÷ |

#### 6. トラブルシューティング

#### Q)マイクの音量が小さい。

A)パソコンの種類や初期設定によってはマイクの音量が小さい場合があります。 その場合は、マイクの音量調整をしてください。

# 例) Windows 10/8.1/8/7/Vistaの場合

- ●カーソルを画面の左下隅に動かして右クリックし、メニューから「コントロールパ ネル」を選択し、「ハードウェアとサウンド」をクリックします。または「スタート」をクリックし、表示されたアプリの一覧から「Windowsシステムツール」を選択し、「コン トロールパネル」の中の「ハードウェアとサウンド」をクリックします。 ※Windows 7・Vistaの場合は、「スタート」ボタンから「コントロールパネル」を クリックします。
- ②「サウンド」をクリックします。
- ❸「録音」タブをクリックし、該当のマイクをダブルクリックして「マイクのプロパティ」
- を表示します。 ④「レベル」タブをクリックします。
- 「マイク」の音量バーをスライドさせて80~90に設定します。
- ※この時「 ③ | ミュート(消音)になっている場合は解除してください。 「OK」をクリックして、コントロールパネルを
- 終了します。

# 7. 保証規定

- 1)保証期間内に正常な使用状態でご使用の場合に限り品質を保証しております。万一保証 期間内で故障がありました場合は、弊社所定の方法で無償修理いたしますので、保証書を 製品に添えてお買い上げの販売店までお持ちください。
- 2)次のような場合は保証期間内でも有償修理になります。
- (1)保証書をご提示いただけない場合。

(2)所定の項目をご記入いただけない場合、あるいは字句を書き換えられた場合。

- (3) 故障の原因が取扱い上の不注意による場合。
- (4) 故障の原因がお客様による輸送・移動中の衝撃による場合。

(5)天変地異、ならびに公害や異常電圧その他の外部要因による故障及び損傷の場合。 (6)譲渡や中古販売、オークション、転売などでご購入された場合。

- 3)お客様ご自身による改造または修理があったと判断された場合は、保証期間内での修理 もお受けいたしかねます。
- 4)本製品の故障、またはその使用によって生じた直接、間接の損害については弊社はその 責を負わないものとします。
- 5)本製品を使用中に発生したデータやプログラムの消失、または破損についての補償はい たしかねます。
- 6)本製品は医療機器、原子力設備や機器、航空宇宙機器、輸送設備や機器などの人命に関 わる設備や機器、及び高度な信頼性を必要とする設備や機器やシステムなどへの組み込 みや使用は意図されておりません。これらの用途に本製品を使用され、人身事故、社会的 障害などが生じても弊社はいかなる責任も負いかねます。

7)修理ご依頼品を郵送、またはご持参される場合の諸費用は、お客様のご負担となります。 8)保証書は再発行いたしませんので、大切に保管してください。

9)保証書は日本国内においてのみ有効です。

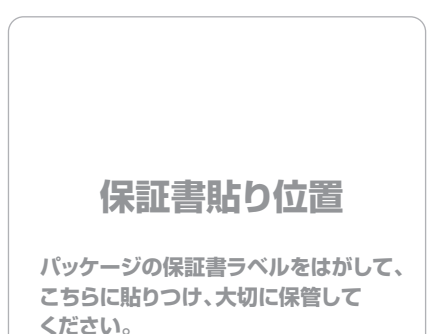

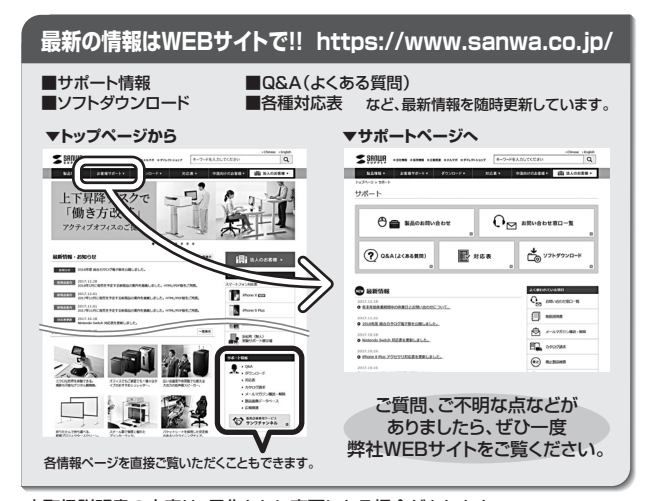

本取扱説明書の内容は、予告なしに変更になる場合があります。 最新の情報は、弊社WEBサイト(https://www.sanwa.co.jp/)をご覧ください。

# サンワサプライ株式会社

ver.1.1 TEL.086-223-3311 FAX.086-223-5123

BI/AC/THDaNo

◎曲サブライセンター / TAOL-0825 | 御山県 単山市北区山町 1 - 10 - 1 「EL086223311 FAX0852235123 東京サブライセンター / TAOL-0566 東京 部 品 川区 南大 FA 6 - 5 - 8 「EL0357630011 FAX085763-0033 札幌営業所7060-0808 札幌市北区北/ 糸石4 - 1 / パストラルビ | NN 8 「EL031613040 FAX01-163980 仙台営業所7483-0851 仙台市宮 城野区 4 - 1 (1 - 7 カジ ヤ マ ビ ル TEL022473403 FAX0224574433 名声智葉新/F453-0015 名 古屋 市 中村区 椿町 1 6 - 7 カジ ヤ マ ビ ル TEL024534531 FAX085432433 大阪営業所/F532-0003 大阪市淀川区宮 6 - 1 - 4 5 新大阪 / F イビ ル TEL08439531 FAX0854354531 届岡営業所/F532-0012 福岡市博多区博多駅中央街8-20第2時登日ビ H TEL022471-0721 FAX082471-072